# 皖江职业教育中心学校线上教学技术问题解答汇总

目 录

| 1、  | 用尽方法,系统还是各种问题                | 2   |
|-----|------------------------------|-----|
| 2、  | 能否用手机或平板开展直播                 | 2   |
| 3、  | 直播间窗口太大,被下方的任务栏挡住怎么办         | 2   |
| 4、  | 学校提供的视频云平台干嘛的                | 2   |
| 5、3 | 线上教学怎么反馈                     | 2   |
| 6、  | 直播会不会卡顿                      | 2   |
| 7、  | 关于进房间出现 70002 错误问题           | 3   |
| 9、  | 如何邀请教师进群                     | 3   |
| 10、 | 无法演示 PPT                     | 4   |
| 11、 | 手机 QQ 如何更新                   | 4   |
| 12、 | 群里已经有老师开群课堂测试了,我怎么测试?        | 4   |
| 13、 | 能否同时在两个群里直播                  | 4   |
| 14、 | 如何防止 Wps Office 2016 自动升级    | 5   |
| 15、 | 如何在 Ipad 上填报"线上教学反馈表"        | 6   |
| 16、 | 移动宽带用户 QQ 群课堂 70002 错误终极解决方法 | 6   |
| 17、 | 线上教学小工具——屏幕教鞭                | .10 |
| 18、 | 如何使线上教学的声音效果更好               | .10 |
| 19、 | 应当如何选择耳麦的接头                  | .11 |
| 20、 | 演示 PPT 时原来的自定义效果没有了          | .11 |
| 21、 | 线上教学情况反馈怎么上                  | .12 |
| 22、 | 线上教学情况反馈看不到数据                | .12 |
| 23、 | 线上教学情况反馈页面停滞                 | .12 |
| 24、 | 学生反映听不到老师讲课声音                | .12 |
| 25、 | 能否采用 QQ 电话中的分享屏幕或群视频功能       | 13  |
| 26、 | 如何下载安徽省中职资源平台的视频资源           | .13 |

近期问题汇总:

# 1、用尽方法,系统还是各种问题

解决方案: ——重装系统, 电脑公司已经开门, 约需几十至一百元, 时间约需一小时。

## 2、能否用手机或平板开展直播

答:可以,但不能播放 PPT 或视频,可以准备小黑板(白板)或一张 白纸,利用三角架固定手机,将摄像头对其进行演示。摄像头对着屏 幕进行演示效果不好,不推荐。

### 3、直播间窗口太大,被下方的任务栏挡住怎么办

答:可以将下方的任务栏拖动的桌面的右边,增加可视面积。

#### 4、学校提供的视频云平台干嘛的

答: 这是一个学校的视频资源平台,可以作为上课线上资源推送给学 生观看学习。无需登录即可观看,推荐用电脑浏览器观看,经测试手 机也是可以看的,但要接入wifi。

### 5、线上教学怎么反馈

答:正在做这个功能,将尽快完成,经测试后争取今明天内上线。

#### 6、直播会不会卡顿

答:非常有可能。3月2日起全国范围内开展线上教学,包括了小、 初、高、职、大学等全学段学生,尽管我们采用依托的是腾讯这个大 型平台,界时仍很有可能会出现卡顿现象,这个没有解决方案,建议 不开视频直播,减少流量消耗,同时早早的把直播课堂的房间开好, 然后只能等、重试,可能还需要碰运气。

# 7、关于进房间出现 70002 错误问题

基本上是系统问题。

这几个步骤试试:

- (1) 检查系统日期时间
- (2) 重新卸载、安装最新版 QQ
- (3) 清理不必要的软件、垃圾
- (4) 关闭网络防火墙

(5)如果还不行看网络接入是不是移动,移动网络出现该问题的机 率较大,这时可以到学校直播,或者采用线上资源推送+线上辅导形 式开课

(6) 参见 70002 终极解决方案

# 8、关于查看课堂在线人数问题

指南里有的,在群课堂的右上角就能看到在线人数。

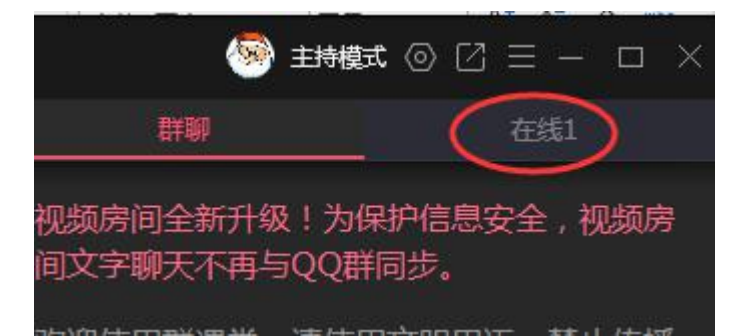

# 9、如何邀请教师进群

建议班主任在成员管理中邀请任课教师进群。

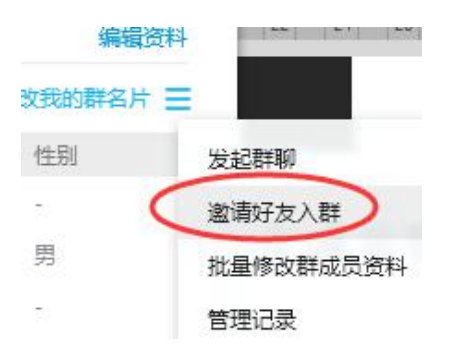

#### 10、无法演示 PPT

演示前应当关闭要演示的 PPT 文件。

经测试,部分教师直播时 PPT 不能播放,是未安装微软 Office 的原因,最佳解决方案是安装微软 Office。安装 Wps Office 也可以,但 最新版 Wps 安装后仍不能播放,经测试,2016版 Wps Office 个人版 安装后问题解决,可以在 360 软件管家里搜索下载安装。

为避免 Wps 自动升级为 2019 版造成故障重现,请参照<u>问题 14</u>进行关闭自动升级操作。

### 11、手机 QQ 如何更新

(1) 可以用手机 QQ 自带的升级功能升级。

登录手机 QQ,点自己的头像,点击下方的设置——关于 QQ 与帮助——版本更新。

(2) 也可以到各大应用市场升级。

以华为手机为例:打开手机里的华为应用市场,搜索 QQ,点击更新即可。

使用 360 手机助手等软件也可以更新。

#### 12、群里已经有老师开群课堂测试了,我怎么测试?

同一时刻一个群里只能开一个群课堂,你可以自己建一个小群测试。 出现 70002 时,也可以建一个小群测试。

#### 13、能否同时在两个群里直播

答:不能。群课堂直播只能在一个群里,除非将两个群的人拉到一个 群里。但是,如果是推送网上的线上资源,由学生自行观看,并在多 个群里进行线上辅导是可行的。

# 14、如何防止 Wps Office 2016 自动升级

答:安装了 Wps Office 2016 后,很快就自动升级为 Wps Office 2019 了,因此必须阻止其自动升级。

点击开始菜单找到 Wps Office——Wps Office 工具——配置工具, 在弹出的配置工具窗口点击【高级】

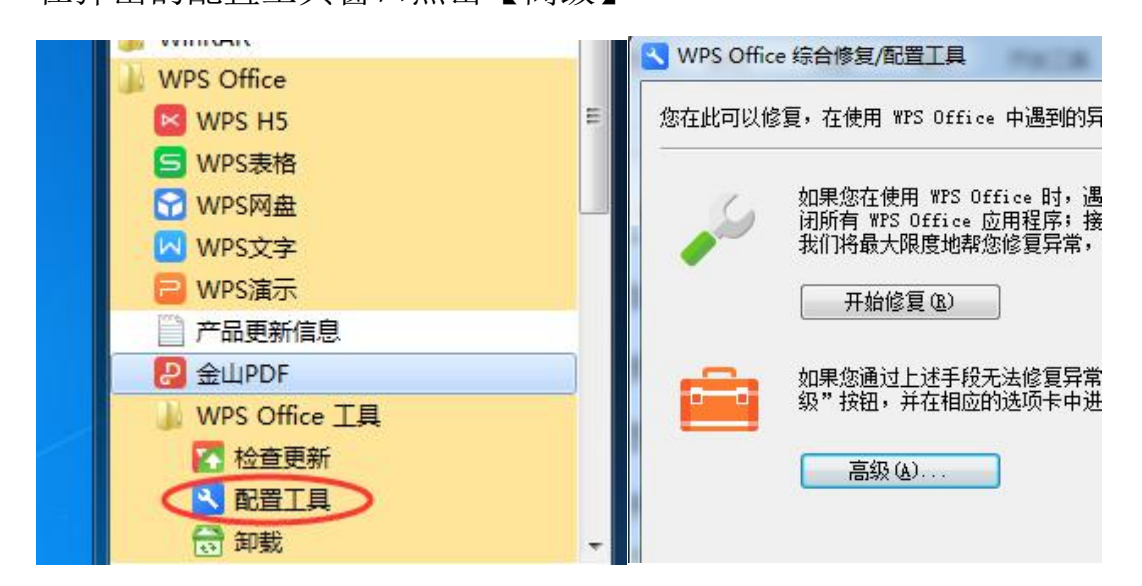

点击【升级设置】,选择【关闭自动升级】

| 兼容设置 | 备份清理  重置修复  升级设置  其他选项                                        |
|------|---------------------------------------------------------------|
| 14.4 | 通过以下设置,可以轻松的让您的产品得到及时更新,以确保您得到最新的服务。<br>这可能需要重新启动应用程序才能使更新生效。 |
| +1   | 升级方式:                                                         |
|      | 💿 自动下载和安装升级包,过程中不需要给我任何提示 (H)                                 |
|      | ◎ 关闭自动升级 (C)                                                  |

为避免 Wps 不定期的小窗干扰,建议到其他选项中关闭三个选项,将 三项前的勾全部去除,然后点击【确定】即可。

| 兼容设置 | 备份清理   | 重置修复    | 升级设置   | 其他选项 |  |
|------|--------|---------|--------|------|--|
|      | 软件推荐:  |         |        |      |  |
| -    | 🔲 升级列  | 完成后推荐精计 | 选软件(T) |      |  |
| -*   | WPS热点及 | 广告推送: - |        |      |  |
|      | 🔲 订阅W  | PS热点(M) |        |      |  |
|      | 🗌 接受广  | 告推送(R)  |        |      |  |

### 15、如何在 lpad 上填报"线上教学反馈表"

答:实测用 ipad 导入成功,基本流程如下:

(1) 准备工作:

①在 ipad 上登录 QQ 下载模板文件;

②直接点击打开,点击右上角的三个点,选择【用其他应用打开】,

再选择【拷贝到"WPS Office"】;

(2) 日后每天工作

①打开 Wps Office, 打开模板文件, 进行编辑修改并保存;

②点击右上角的"扳手"图标——【分享与发送】——【用其他应用 打开】——【存储到"文件"】,

③选择【我的 ipad】——【QQ】——自己的号——【FileRecv】, 点击【添加】;

④返回到主屏幕,打开【Safari浏览器】,访问学校的数字平台;

⑤后面的步骤与在电脑上相同;

⑥在导入时,单击【选择文件】——【浏览】——选择【我的 ipad】 ——【QQ】——自己的号——【FileRecv】,找到模板文件并点击; ⑦再点击【导入】即可。

#### 16、移动宽带用户 QQ 群课堂 70002 错误终极解决方法

经过研究尝试,信息管理中心夏老师给出了一个解决方法 (1)使用手机流量开启个人热点,具体操作位置因手机型号略有差 异。

华为手机:"设置">"无线和网络">"移动网络共享">"便

携式 WLAN 热点">给热点起个名字(不起就用默认的也行),开启

小米手机:"设置">"更多连接方式"(如果能看见"个人热

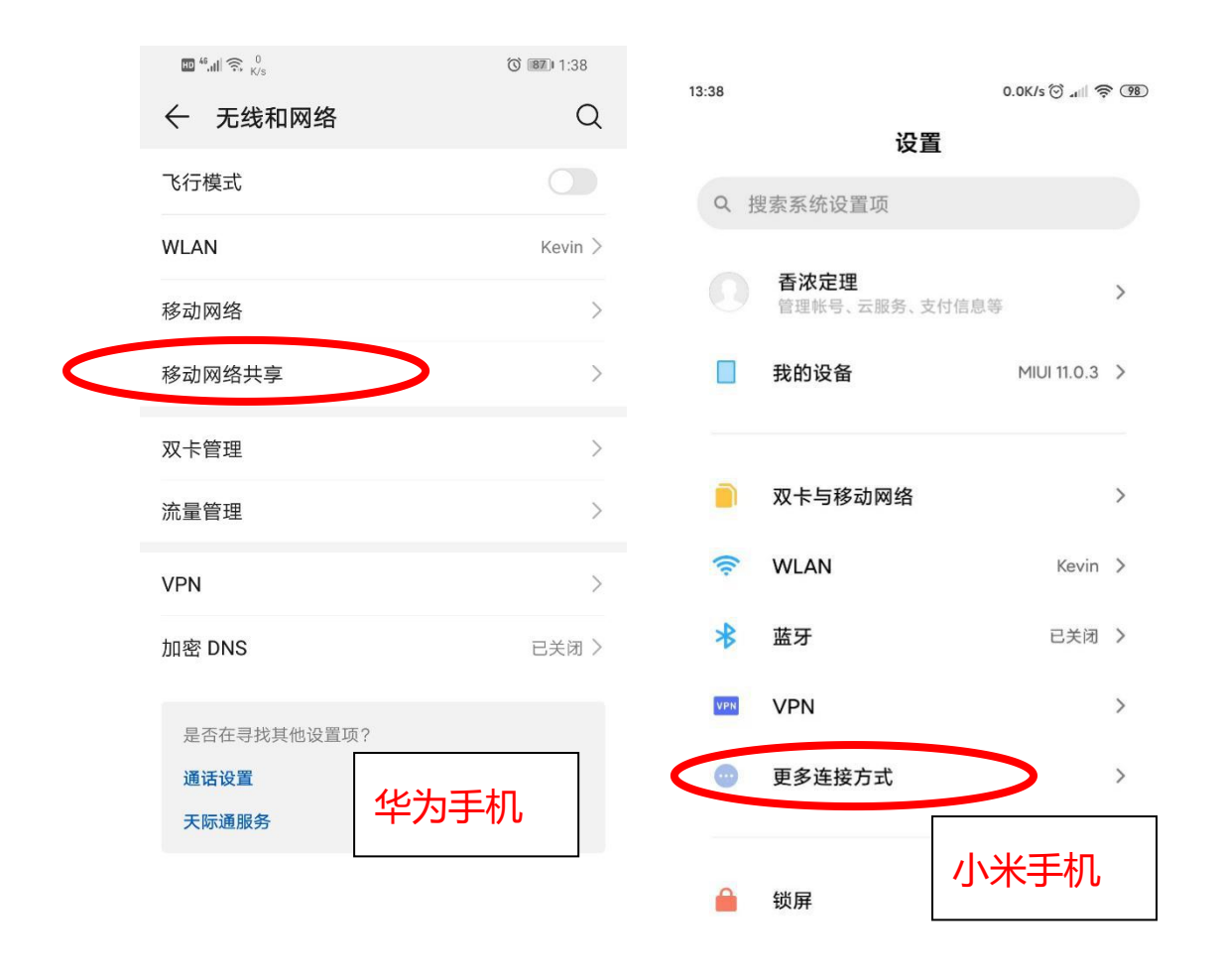

 $\sim$  0  $\triangleleft$ 

点"则直接点"个人热点")>"个人热点">开启"便携式 WLAN 热点"

(2) 将笔记本的无线网连接切换至手机热点 WIFI

| <ul> <li>※ wjvpn</li> <li>後に、Kevin<br/>した注接</li> <li>後に、shamine<br/>安全</li> <li>自动连接</li> </ul> | 刚开启的手机热点," shamine ",<br>连接即可 |
|-------------------------------------------------------------------------------------------------|-------------------------------|
| B . 21.55                                                                                       |                               |
| ChinaNet-Cj                                                                                     | ۲D                            |
| · · · 家                                                                                         |                               |
| ▲ 网络和 Internet 设<br>更改设置,例如将某连                                                                  | 置会设置为按流量计费。                   |
| 偏 步                                                                                             | (ty)                          |
| WLAN 飞行模                                                                                        | 式 移动热点 13:46                  |

(3)此时再去点击学生群对应的"群课堂"便可以创建房间了。下图为房间创建成功。

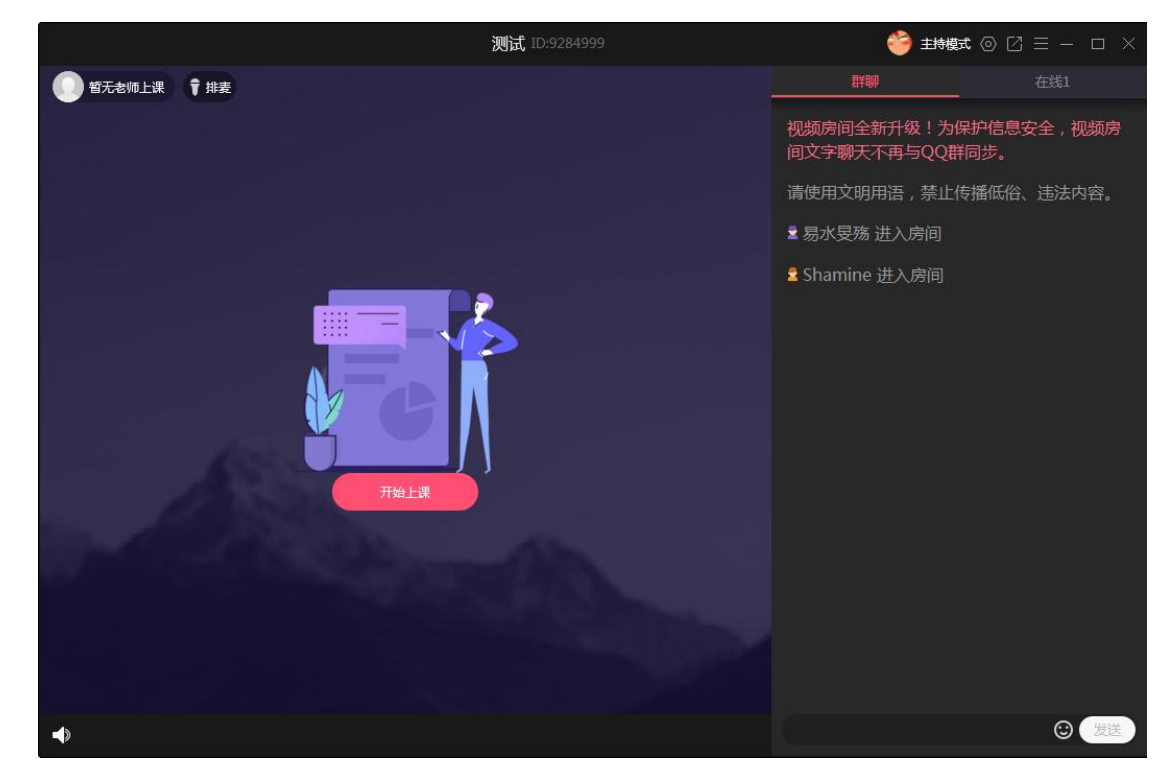

(4) 这时再将我们的笔记本无线切回家中的无线路由器。

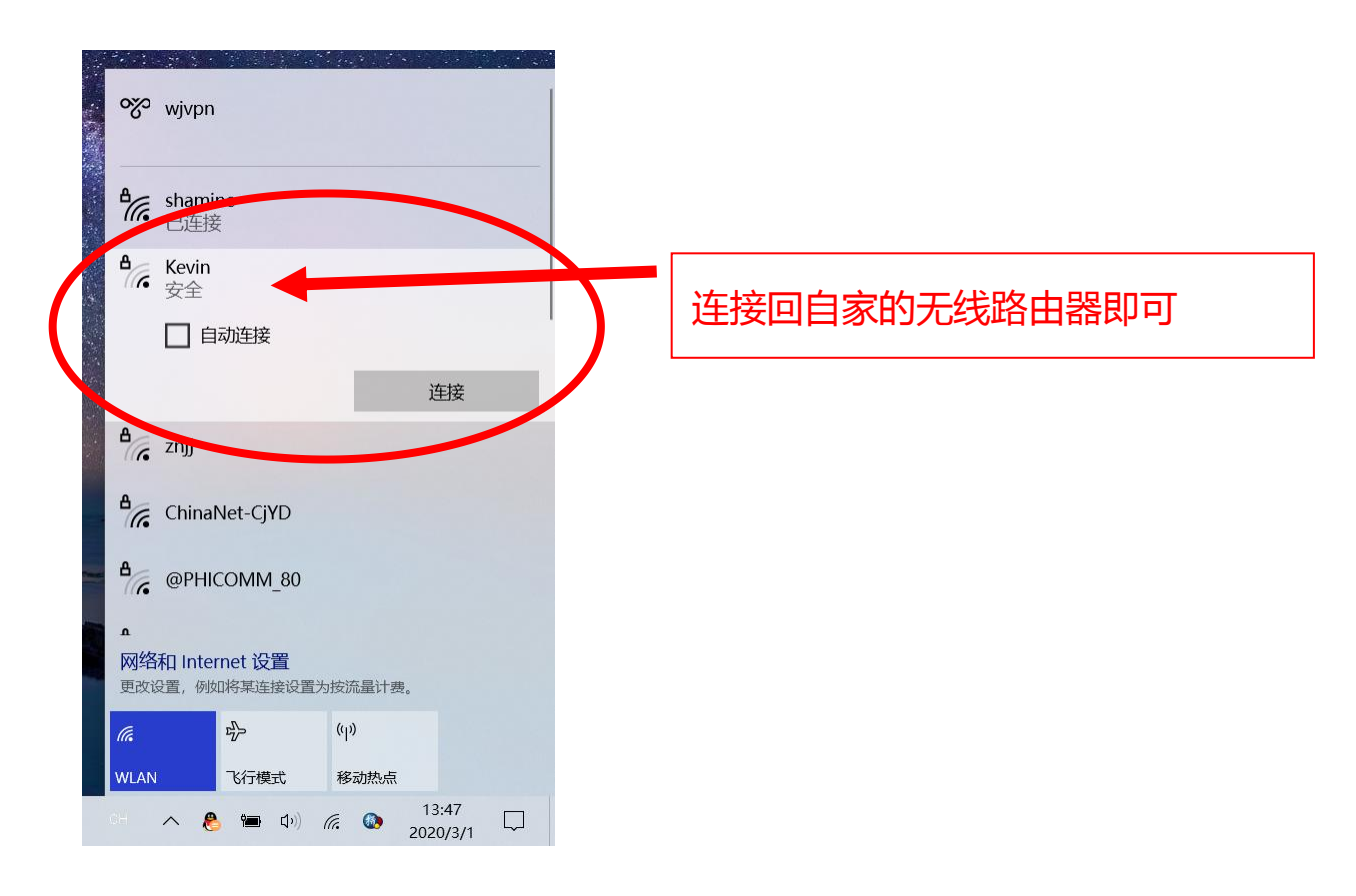

(5) 点击"群课堂"房间中的"开始上课",便可以正常上课

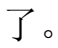

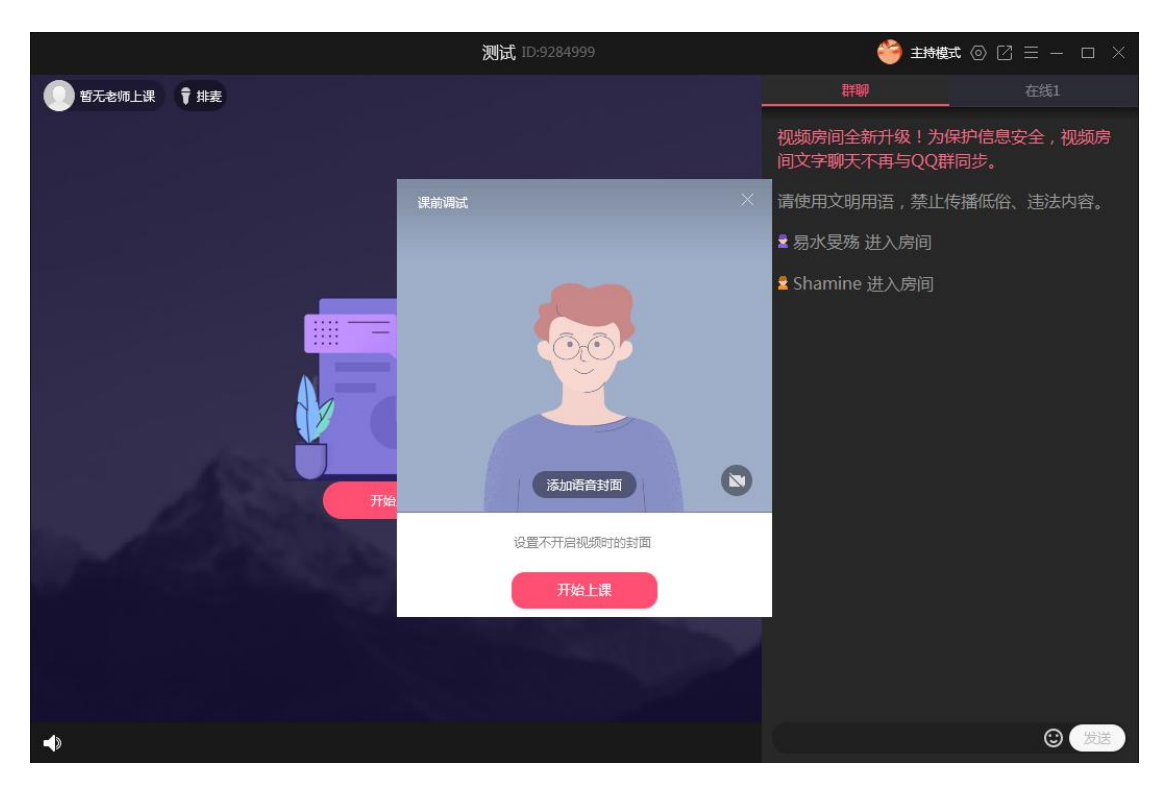

皖江职业教育中心学校线上教育

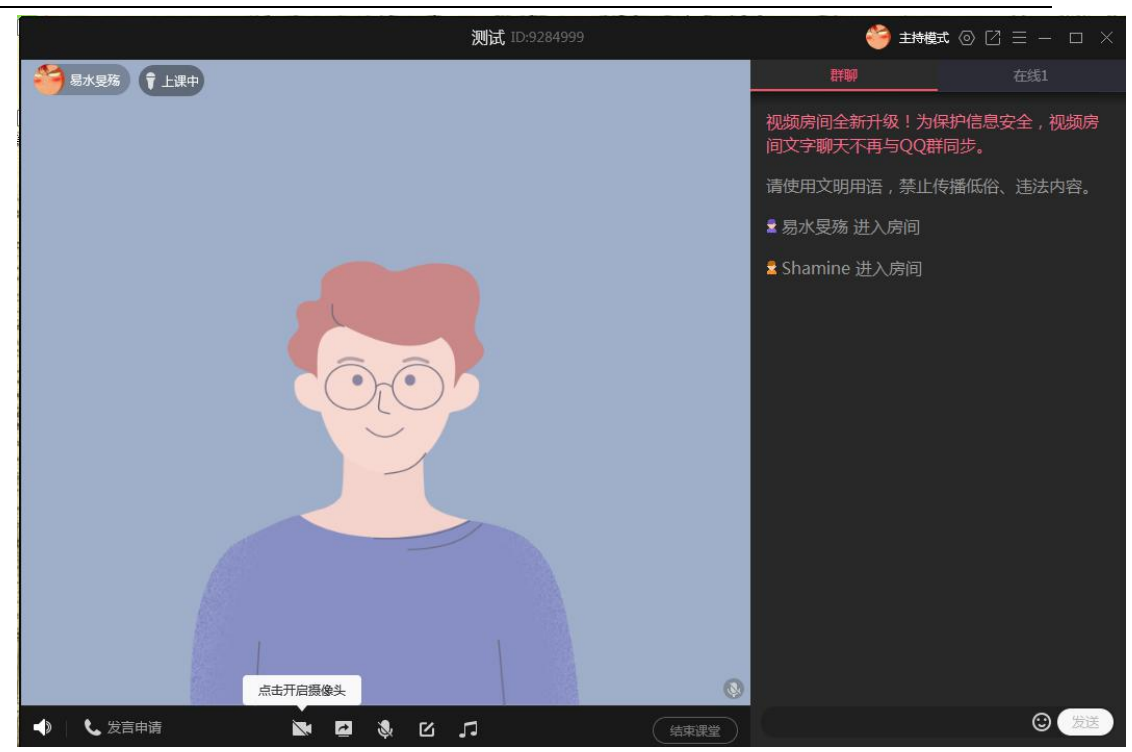

(6) 手机关闭个人热点,连回家中 WIFI。

此办法需要使用一点手机流量,请根据个人实际情况使用。

# 17、线上教学小工具——屏幕教鞭

答: 推荐一个绿色、环保、小巧、安全、强大、方便、无广告的 工具。

详细参见: <u>http://www.wjzj.cn/info/1097/4945.htm</u>

## 18、如何使线上教学的声音效果更好

为了在现有条件下达到较好的直播/录制效果,建议直播/录制 时:保持环境封闭、安静,使用耳麦收音和监听,尝试调整嘴和麦克 风之间的距离,尝试调整最佳音量,避免直接喷音等等。

对于一般几十元的耳麦,声音效果可能不够理想,但对于教学来 说基本够用,有条件的可以购买质量(价位)稍高些的耳麦。

## 19、应当如何选择耳麦的接头

耳麦接口的选择:

台式电脑、老笔记本,有两个音频接口的用两个接头的耳麦(二 道杠)

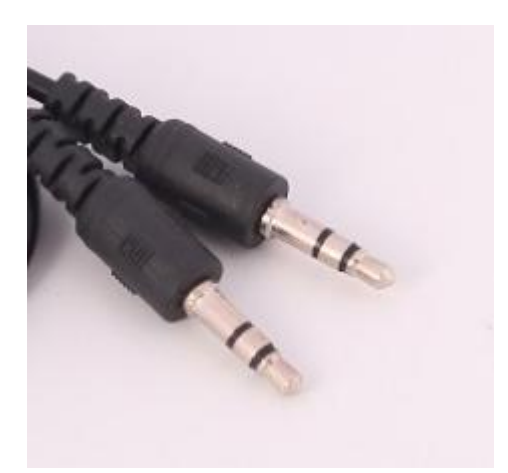

一体机、新笔记本,只有一个音频接口的,用一个接头的耳麦(三 道杠),手机耳麦可以用。

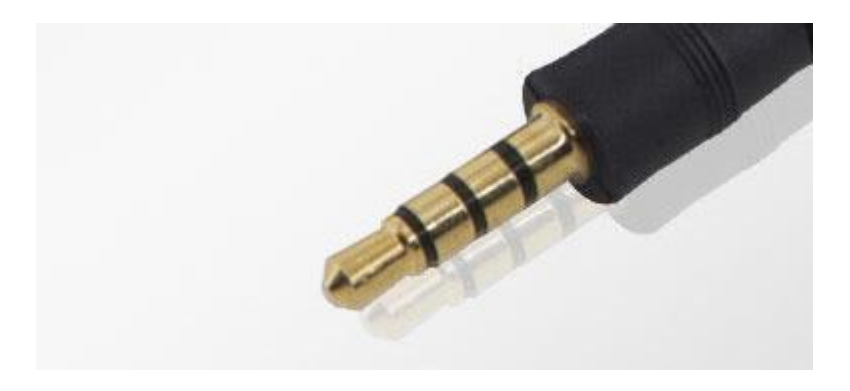

# 20、演示 PPT 时原来的自定义效果没有了

答:运用群课堂的演示 PPT 功能时,原来定义的自定义动画效果 没有了,而且声音播放也听不到。这是因为群课堂的演示 PPT 功能相 对比较简单,如果需要"原汁原味"的效果,则可以使用"分享屏幕" 功能。

### 21、线上教学情况反馈怎么上

答:线上教学情况反馈依托学校数字校园平台,可以在电脑上或 平板上用浏览器访问。

详细指南: <u>http://www.wjzj.cn/info/1097/4943.htm</u>

### 22、线上教学情况反馈看不到数据

答:线上教学反馈是协同数据表,刚进入反馈界面时以及刚导入 完成时,短时间内看不到数据或新导入的数据,这是正常现象,稍等 一会即可。**请勿重复导入。** 

## 23、线上教学情况反馈页面停滞

答:清理浏览器缓存可解决,如果仍然不行,可更换浏览器尝试, 建议使用 360 安全浏览器。

### 24、学生反映听不到老师讲课声音

答: (1)使用耳麦的请检查是否麦克风接口类型是否选择正确, 参见问题 19,麦克风插头和耳机插头是否插反,是否插到位;

(2)直播时是否在直播窗口点击开麦,直播主窗口右下角有白 色柱状;

(3)检查麦克风音量设置是否有问题:右击右下角的音量控制图标——录音设备,右击该设备——属性——级别,即可看到麦克风<</li>音量,按需调整即可。

12

## 25、能否采用 QQ 电话中的分享屏幕或群视频功能

答: (1)可以使用 QQ 电话中的分享屏幕、演示白板等功能进行 上课,与群课堂的区别在于控制功能较弱:如不能禁言,不能文字聊 天,不能关闭学生的麦克风等,另外可能就是缺乏仪式感。

(2) 不建议使用群视频进行上课,对网络带宽的压力很大。

# 26、如何下载安徽省中职资源平台的视频资源

答: (1)下载安装最新版的迅雷,即可在播放时自动识别视频 下载;

(2)使用 360 安全浏览器自带的功能下载,打开要下载的视频 并播放,按F12键,在下方或右侧弹出的窗口中点击【Network】中 的【Media】,再按F5键刷新,即可看到识别出了视频地址,右击该 地址——Open in new tab,即可下载,或者右击该地址—— Copy——Copy link address,即可用迅雷等下载工具下载。

注意修改文件名。

|    | Filter 10000 ms | Hide data<br>20000 ms                        | URLs All       | XHR JS CSS<br>30000 ms        | 5 Img  | Media ont [<br>40000 ms                       | Doc WS Ma | anifest Other | 600     |
|----|-----------------|----------------------------------------------|----------------|-------------------------------|--------|-----------------------------------------------|-----------|---------------|---------|
|    | Name            |                                              | Status         | Туре                          | Initia | ator                                          | Size      | Time          | Waterfa |
|    | Copy<br>Save    |                                              |                | > as HAR with content         |        | Copy link address<br>Copy request headers     |           |               | 1       |
|    |                 | Clear browser cache<br>Clear browser cookies |                |                               |        | Copy response headers<br>Copy as cURL (cmd)   |           |               |         |
| 10 | Block           |                                              |                | request URL<br>request domain |        | Copy as cURL (bash)<br>Copy All as cURL (cmd) |           | h)<br>cmd)    |         |
| Ť. |                 | Open                                         | pen in new tab |                               |        | Copy all as HAR                               |           |               |         |